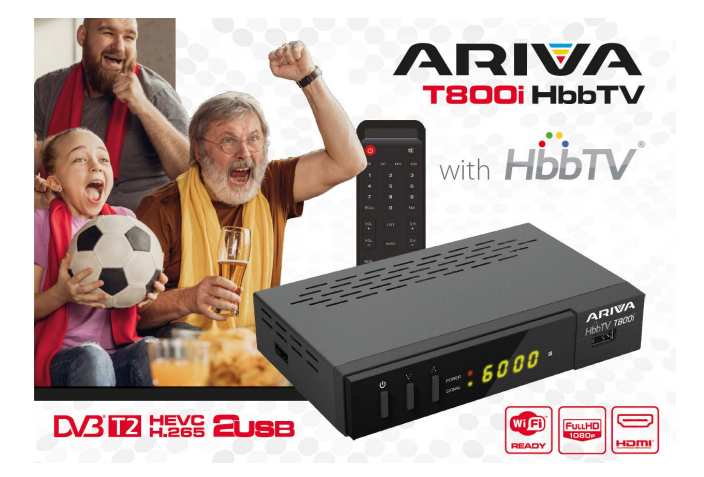

# Instrukcja obsługi Język polski

Wersja 01

# Spis treści

| 1 Wstęp     |                                | 5  |
|-------------|--------------------------------|----|
| 1.1 Cec     | chy ogólne                     | 5  |
| 2 Przegląd  | produktu                       | 6  |
| 2.1 Par     | nel przedni                    | 6  |
| 2.2 Par     | nel tylny                      | 6  |
| 2.3 Par     | nel boczny                     | 7  |
| 2.4 Pilo    | t zdalnego sterowania (RCU)    | 7  |
| 3 System    |                                | 9  |
| 3.1 Info    | vrmacje                        | 10 |
| 3.2 Prz     | ywracanie ustawień fabrycznych | 10 |
| 3.3 Aktı    | ualizacja oprogramowania       | 10 |
| 4 Kanały    |                                | 10 |
| 4.1 Wys     | szukiwanie kanałów             | 10 |
| 4.2 Zar     | ządzanie kanałami              | 11 |
| 4.3 Blo     | kada rodzicielska              | 12 |
| 4.4 Prz     | ewodnik po programach          | 12 |
| 5 Preferenc |                                | 12 |
| 5.1 Jęz     | yk OSD                         | 13 |
| 5.2 Jęz     | yk audio                       | 13 |
| 5.3 Jęz     | yk napisów                     | 13 |
| 5.4 Aud     | liodeskrypcja                  | 13 |

| 5.5 HbbTV                   |
|-----------------------------|
| 5.6 LCN                     |
| 5.7 Automatyczne uśpienie13 |
| 6 USB                       |
| 6.1 PVR                     |
| 6.2 Film                    |
| 6.3 Muzyka                  |
| 6.4 Zdjęcie                 |
| 6.5 Konfiguracja PVR15      |
| 6.6 Format                  |
| 7 Ustawienia                |
| 7.1 Hasło                   |
| 7.2 Ustawienia czasu16      |
| 7.3 Ustawienie AV17         |
| 7.4 Sieć17                  |
| 7.5 Timer                   |
| 8 HbbTV 19                  |
| 9 Rozwiązywanie problemów21 |

- 1.1 Cechy ogólne
  - Zgodność z DVB-T2 (MPEG-II/ MPEG-IV/ H.264/ H.265)
  - Konwersja PAL/NTSC
  - Obsługa grup ulubionych i blokady rodzicielskiej
  - Obsługa wielojęzycznego menu
  - Obsługa dźwięku w wielu językach
  - Wielojęzyczne napisy
  - 7-dniowy elektroniczny przewodnik po programach (EPG)
  - Wyjście telegazety przez VBI i OSD
  - ♦ Interfejs USB 2.0

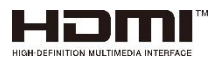

Przyjęte znaki towarowe HDMI, HDMI High-Definition Multimedia Interface i logo HDMI są znakami towarowymi lub zastrzeżonymi znakami towarowymi firmy HDMI Licensing Administrator, Inc. w Stanach Zjednoczonych i innych krajach.

# 2 Przegląd produktu

## 2.1 Panel przedni

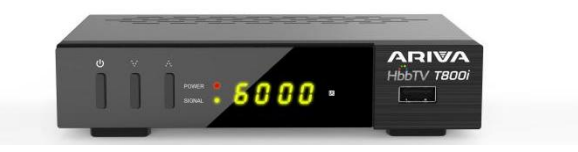

- 1. DIODA LED ZASILANIA: Wskaźnik zasilania.
- 2. Dioda LED SIGNAL: Wskaźnik sygnału.
- 3. Wyświetlacz: Wyświetla informacje o kanale.
- 4. ZASILANIE: Przełączanie między trybem pracy i trybem gotowości.
- 5. ▲/ ▼: Zmień kanały podczas oglądania programistów lub zmień opcję góra/ dół.
- 6. USB: Port USB.

#### 2.2 Panel tylny

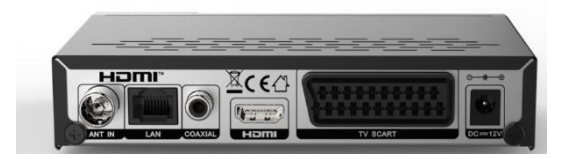

1.ANT IN: Port DVB-T2.

2. LAN: Port Ethernet.

- 3. COAXIAL: Cyfrowe wyjście audio.
- 4. HDMI: Port HDMI.
- 5. TV SCART: Port do podłączenia telewizora za pomocą kabla Scart
- 6. DC 12V: Zasilanie.

#### 2.3 Panel boczny

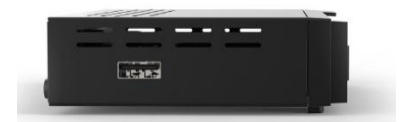

- 1. USB: Port USB.
- 2.4 Pilot zdalnego sterowania (RCU)
- 1. POWER: Przełącz między trybem pracy i standby.
- 2. Kycisz dźwięk.
- 3. TV/R: Przełącz się między telewizją hybrydową a radiem.
- 4. TXT: Wyświetlanie telegazety.
- 5. EPG: Elektroniczny przewodnik po programach.
- 6. SUB: Wyświetlanie napisów.
- 7. PRZYCISKI NUMERYCZNE (0~9): Zmień kanał telewizyjny lub kanał radiowy.

 RECALL: Pokaż listę poprzednio oglądanych kanałów lub przełącz na poprzednio oglądany kanał.

 FAV: Wyświetlanie listy ulubionych kanałów, ustawioną wcześniej.

VOL-◄/VOL+►: Zmień głośność w trybie wyświetlania; poruszaj się w górę i w dół w menu.
 LISTA: Wyświetlanie listy podczas oglądania

programu.

12. AUDIO: Wyświetlanie listy audio.

 CH+▲/CH-▼: Zmień program; poruszaj się w górę iw dół w menu.

 MENU: Menu główne lub wyjście do kanału na żywo.

 EXIT: Wyjdź do oglądania programu bezpośrednio.

 OK: Potwierdź wybraną operację/ Dedykowane przyciski dla funkcji HbbTV.

17. ◄/ ► ▲/▼: Dedykowane przyciski do funkcji
HbbTV.

18. INFO: Wyświetl informacje o programie.

19. BACK: Powrót do bieżącego menu.

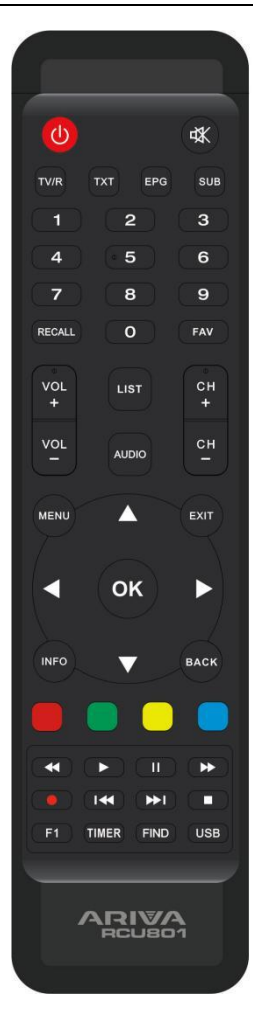

- 20. Czerwony/ Zielony/ Żółty/ Niebieski: Dodatkowy przycisk funkcyjny dla menu.
- 21. < : Wstecz, do tyłu.
- 22. ►: Odtwórz multimedia lub odtwórz timeshift.
- 23. II: Pauza/przesunięcie czasowe.
- 24. ►►: Przewijanie do przodu.
- 25. •REC: Nagraj.
- 26. I < : Poprzedni.
- 27. ►► I: Następny.
- 28. ∎: Zatrzymaj.
- 29. F1: Dodatkowy przycisk funkcyjny dla menu.
- 30. TIMER: Wejdź do menu timera.
- 31. FIND: Szybko znajdź kanały, które chcesz.
- 32. USB: Wejdź do menu nośnika USB.

# 3 System

| ø                  |           |                 | System    |      |
|--------------------|-----------|-----------------|-----------|------|
| System             |           |                 |           |      |
|                    |           |                 |           |      |
| Charvels           |           |                 |           |      |
| Preferences<br>USB |           |                 |           |      |
| Settings           | R Havipra | Carlos Sarlas 1 | CEED Rock | <br> |

#### 3.1 Informacje

Informacje pokazują wersję sprzętu/ wersję oprogramowania/ wersję programu ładujacego/ wersje HbbTV/ identyfikator STB/ adres MAC.

#### 3.2 Przywracanie ustawień fabrycznych

Ta operacja spowoduje usunięcie wszystkich kanałów i innych ustawień.

#### 3.3 Aktualizacja oprogramowania

Skopiuj oprogramowanie (wypakowane) aktualizacji do katalogu głównego USB,

Znajdź oprogramowanie, wybierz i naciśnij przycisk OK, aby zaktualizować.

# 4 Kanały

Hasło domyślne to 0000

## 4.1 Wyszukiwanie kanałów

|              |                   |       | Search |  |
|--------------|-------------------|-------|--------|--|
|              | Anterna Power     |       | On     |  |
| Ì            |                   |       |        |  |
|              |                   |       |        |  |
|              |                   |       |        |  |
|              | Signal<br>Quality | =     |        |  |
| CCC Navigate | EED telect        | - 5cm |        |  |

#### 4.1.1 Zasilanie anteny

Tutaj możesz włączyć lub wyłączyć zasilanie 5V.

4.1.2 Tryb wyszukiwania

Automatycznie: wyszukaj automatycznie i zapisz znalezione kanały.

Ręcznie: Możesz wybrać inną częstotliwość wyszukiwania programów.

#### 4.1.3 Częstotliwość

Tutaj możesz wybrać inną częstotliwość wyszukiwania programów.

#### 4.1.4 Szerokość pasma

Może pasować do menu Częstotliwość.

#### 4.2 Zarządzanie kanałami

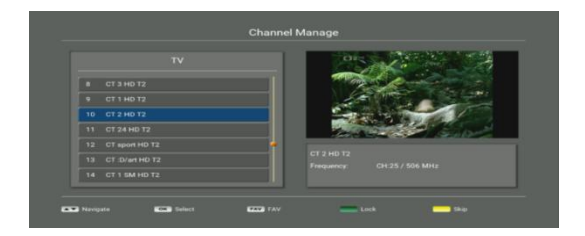

FAV: Ustaw ulubioną grupę.

Zablokuj: Zablokuj program.

Pomiń: Ustaw programy do pomijania.

#### 4.3 Blokada rodzicielska

Pozwala ustawić limity wieku dla programu. Tutaj możesz ustawić Off / 4 / 5 / 6 / 7 /

8/9/10/11/12/13/14/15/16/17/18.

## 4.4 Przewodnik po programach

|                               |                          |                            | A. STANA               | Sec.                  |
|-------------------------------|--------------------------|----------------------------|------------------------|-----------------------|
| Tri kotata                    |                          | 0.000                      | Hill Prov              |                       |
| Th kocky, th ostudy, th hazhe | i svety, Francouzaky dok | unent.                     |                        | and the second second |
| Hepriza: CT2 6.2. 17:20       |                          |                            |                        | - 12                  |
| Monday 03/02/2020             | 09:00                    | 10:00                      | 11:00                  |                       |
|                               | 168 hodin                | Poldové a nemluvně, Dort   | AZ-kviz Zpriky         | v. Sama doma          |
|                               |                          |                            |                        |                       |
|                               |                          |                            | AZ-kviz Zprávy         |                       |
|                               | Tři koťata               |                            | Pribéhy _ Swing po slo | vácku aneb M. Babyl   |
|                               |                          |                            |                        |                       |
|                               | Hokei: B. Cykle          | kros: MS 2020 Svicarsko 50 | So Paralymp Pane       | vra. Sportovni z. Alp |

Możesz wyświetlić informacje EPG wszystkich kanałów w kolejności czasu i daty.

# 5 Preferencje

| •           |                        | Preferer  | ices     |   |
|-------------|------------------------|-----------|----------|---|
| System      | OSD Language           |           | English  | • |
| - T         |                        |           |          |   |
| Chamels     |                        |           |          |   |
| 1 😪 👘       |                        |           |          |   |
| Proferences |                        |           |          |   |
| 2           |                        |           |          |   |
| 3           |                        |           |          |   |
| Settings a  | B Navigata (10) Salart | CEED Dark | 0000 Fee |   |

#### 5.1 Język OSD

Ustaw język menu.

#### 5.2 Język audio

Ustaw preferowany język dźwięku.

#### 5.3 Język napisów

Ustaw język napisów.

#### 5.4 Audiodeskrypcja

Jeśli ustawisz ON, otworzy się audiodeskrypcja.

#### 5.5 HbbTV

Jeśli ustawisz ON, otworzy się funkcja HbbTV.

#### 5.6 LCN

Jeśli ustawisz WŁ., otworzy się LCN.

#### 5.7 Automatyczne uśpienie

Tutaj możesz ustawić czas automatycznego wyłączania, możesz ustawić Off/ 15min/ 30min/ 1h/ 3h.

## 6 USB

#### 6.1 PVR

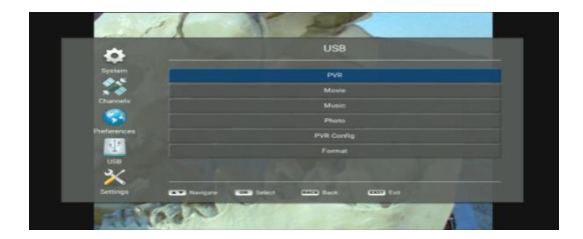

Tutaj możesz odtwarzać nagrane pliki. A nagrane pliki są zapisywane na nośniku USB w folderze o nazwie PVR.

#### 6.2 Film

Obsługuje pliki filmowe w formacie: .mkv, .avi, .mp4, .vob, .ts, .mt2s, .flv, .mpg, .3gp, .mov. Przejdzie w tryb pełnoekranowy po naciśnięciu przycisku OK.

#### 6.3 Muzyka

Obsługuje pliki muzyczne w formacie: .mp3, .mp2, .aac.

## 6.4 Zdjęcie

Obsługuje pliki graficzne w formacie: .jpg, .png, .bmp, .jpeg, .gif.

## 6.5 Konfiguracja PVR

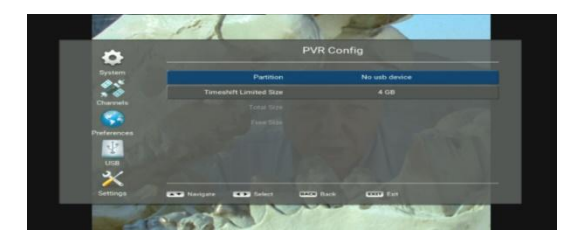

Tutaj możesz ustawić rozmiar partycji i limitu przesunięcia czasowego.

## 6.6 Format

| •      |                                    |                       | Format             |               |              |
|--------|------------------------------------|-----------------------|--------------------|---------------|--------------|
| System |                                    | Partition             |                    | No usb device |              |
|        |                                    |                       |                    |               |              |
|        |                                    |                       |                    |               |              |
|        |                                    |                       |                    |               |              |
|        |                                    |                       |                    |               |              |
| 1      |                                    |                       |                    |               |              |
| USB    |                                    |                       |                    |               |              |
| 3/     |                                    |                       |                    |               |              |
|        | THE R. P. LEWIS CO., LANSING MICH. | and the second second | and a subscription |               | and a second |

Jeśli naciśniesz przycisk OK, pojawi się komunikat: wszystkie dane zostaną usunięte, czy chcesz sformatować tę partycję?

# 7 Ustawienia

7.1 Hasło

| •                  | Par          | swor | đ |  |  |
|--------------------|--------------|------|---|--|--|
| System             | Old password |      |   |  |  |
|                    |              |      |   |  |  |
| Channels           |              |      |   |  |  |
| Preferences<br>USB |              |      |   |  |  |

Domyślne hasło to 0000, jeśli chcesz zmienić hasło, powinieneś wprowadzić stare hasło, nowe hasło i potwierdź.

### 7.2 Ustawienia czasu

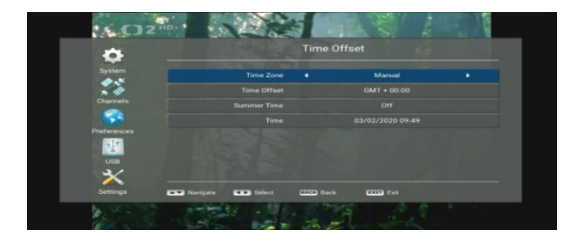

Strefa czasowa: Tutaj możesz ustawić Auto lub Manual.

Przesunięcie czasowe: Jeśli ustawisz strefę czasową ręcznie, możesz użyć przycisku ◄/ ►, aby ustawić przesunięcie czasu.

Czas letni: Jeśli ustawisz strefę czasową ręcznie, możesz użyć przycisku ◄/ ►, aby ustawić ON lub OFF.

| ⇔                               | AV                    | Setting |  |
|---------------------------------|-----------------------|---------|--|
| System                          | Digital Audio 🔹       | RAW     |  |
|                                 |                       |         |  |
| Charavels                       |                       |         |  |
|                                 |                       |         |  |
| Professorces<br>USB<br>Sectings | News CIII) Real CIIII |         |  |

Dźwięk cyfrowy: Tutaj możesz ustawić PCM lub RAW.

Tryb proporcji: Ustaw format wyświetlania zgodnie ze współczynnikiem ekranu. Wybierz tryb ekranu telewizora 4: 3 lub 16: 9 w zależności od typu telewizora, Możesz wybrać: 16:9 Pillar Box/ 16:9 Full Screen/ 16:9 Extended/ 4:3 Letter Box/ 4:3 Pan & Scans/ 4:3 Extended.

System TV: Tutaj możesz ustawić PAL lub NTSC.

Rozdzielczość: Tutaj możesz nacisnąć przycisk ◄/ ►, aby ustawić format HD między 1080p, 1080i, 720p, 576i lub 576p.

7.4 Sieć

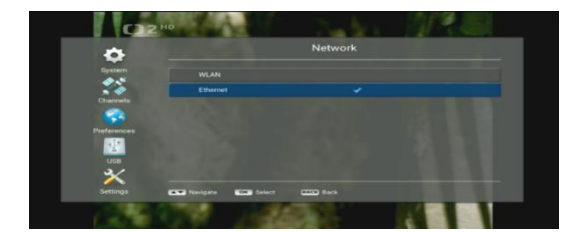

WLAN: Tutaj możesz wybrać klucz sprzętowy WiFi i wyświetlić listę AP.

Ethernet: Tutaj możesz podłączyć sieciowy i pokazać adres IP.

#### 7.5 Timer

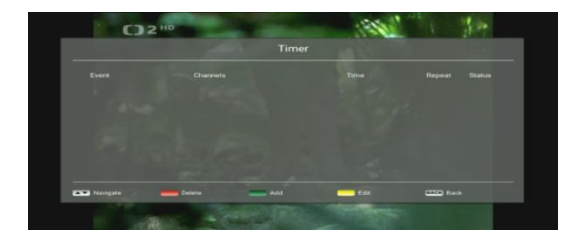

Tutaj możesz ustawić wydarzenia. Będzie nagrywać lub odtwarzać program automatycznie zgodnie z ustawioną listą zdarzeń timera.

Czerwony przycisk: anuluje ten timer.

Zielony przycisk: skonfiguruj timer, naciśnij przycisk OK, aby zapisać timer po konfiguracji.

Żółty przycisk: przejdź do edycji tego timera.

## 8 HbbTV

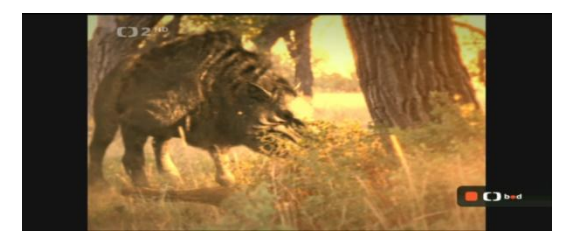

System HbbTV to połączenie dwóch sieci, nadawczej i szerokopasmowej. Jego sieć nadawcza to sieć DVB (DVB-T/T2, DVB-S i DVB-C).

Odbiornik hybrydowy ma możliwość równoległego łączenia się z sieciami szerokopasmowymi i nadawczymi.

Usługa HbbTV jest podzielona na dwa typy w oparciu o ich związek z treścią telewizji:

- programy: Usługa HbbTV związane z treścią programu telewizyjnego na antenie:
- 1. Quiz show i usługa głosowania.
- 2. Inny pogląd na zmysł.
- 3. Sport.
- Usługa HbbTV niezwiązana z treścią programu telewizyjnego na antenie:
- 4. VoD.

- 5. Bogaty EPG.
- 6. Aplikacja informacyjna
- 7. Gra
- 8. Reklama adresowalna.

| 1 1 1 1 1 1 1 1 1 1 1 1 1 1 1 1 1 1 1                                     | 1                                                              |               |                                                                          |                                                       |
|---------------------------------------------------------------------------|----------------------------------------------------------------|---------------|--------------------------------------------------------------------------|-------------------------------------------------------|
| the No                                                                    |                                                                |               | 2°C<br>Dries                                                             | 2°C                                                   |
|                                                                           |                                                                |               |                                                                          |                                                       |
| Rozluštěné pokla<br>Sarověké římské město zn<br>vrstvou sopečného popela  | ady<br>sčené vulkanickou erupci a p<br>bylo i místem soupeření |               | Pandemie covidu-19<br>V sobetu přibyle 18.334 příp<br>nemocnicích ubýrá  |                                                       |
| Rozluštěné pokla<br>Starovéké římske město zn<br>vrstvou sapečného papeta | ady<br>Kené vulkanickou erupci a p<br>bylo i mistem souperení  | rch/Toené pod | Pandemie covidu-19<br>V sobotu příbyla 18.334 příp<br>nemocnistich ubývá | adů covidu, nakažených v<br>Mil TIPSPORT<br>EXTRALIDA |

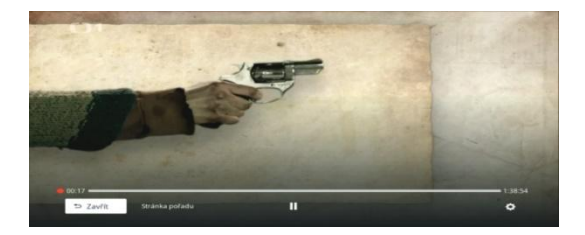

Połącz się z siecią (WLAN lub Ethernet), wybierz program DVB z funkcją HbbTV, czerwony przycisk na pilocie wyświetla usługi HbbTV. Aby nie denerwować użytkownika niepożądanymi nakładkami i umożliwić jednolite wrażenia podczas uruchamiania aplikacji, najpierw wyświetlana jest mała ikona na telewizorze, która informuje użytkownika, że usługi HbbTV są dostępne. Przycisk EXIT: Wyjdź, aby oglądać program bezpośrednio.

Przycisk BACK: Powrót do poprzedniego menu.

Czerwony/ Zielony/ Żółty/ Niebieski przycisk: Dodatkowy przycisk funkcyjny dla menu.

## 9 Rozwiązywanie problemów

Przed skontaktowaniem się z centrum serwisowym należy uważnie zapoznać się z poniższymi wskazówkami. Jeśli problem będzie się powtarzał po wykonaniu poniższej procedury, skontaktuj się z lokalnym dystrybutorem produktów lub centrum serwisowym, aby uzyskać dalsze instrukcje.

# 1. Brak komunikatu wyświetlanego na przednim wyświetlaczu. (Produkt nie włącza się).

 Sprawdź przewód zasilający i upewnij się, że jest podłączony do odpowiedniego gniazdka elektrycznego.

- · Sprawdź, czy zasilanie sieciowe jest włączone.
- · Podłącz kabel zasilający do innego gniazdka elektrycznego.

#### 2. Brak obrazu

- Upewnij się, że produkt jest włączony i działa. (Naciśnij przycisk POWER)
- Upewnij się, że AV/HDMI jest prawidłowo podłączony do telewizora.
- · Upewnij się, że przewód antenowy jest prawidłowo podłączony do produktu.

- · Pamiętaj, aby aktywować wyszukiwanie kanałów.
- · Sprawdź poziom jasności telewizora.
- Sprawdź, czy kanał jest aktualnie na antenie. Skontaktuj się z nadawcą, aby upewnić się, że kanał jest uruchomiony.

#### 3. Słaba jakość obrazu/ dźwięku

- Upewnij się, że w pobliżu produktu nie ma telefonu komórkowego ani kuchenki mikrofalowej.
- Sprawdź poziomy sygnału i dostosuj antenę, jeśli poziom jest zbyt niski. Na poziom svanału moga mieć woływ warunki pogodowe.

#### 4. Brak lub słaby dźwięk

- · Sprawdź, czy AV/HDMI jest prawidłowo podłączony.
- · Sprawdź poziomy głośności telewizora i produktu.
- · Sprawdź, czy produkt lub telewizor jest wyciszony.
- · Sprawdź typ dźwięku lub opcję ścieżki dźwiękowej. (W stosownych przypadkach)

#### 5. Pilot zdalnego sterowania nie działa.

· Aby sterować produktem, górny koniec pilota powinien być skierowany

bezpośrednio w stronę odbierającej części produktu.

- · Wyjmij i ponownie włóż baterie do pilota zdalnego sterowania.
- · Wymień baterie w pilocie zdalnego sterowania na nowy zestaw.

#### 6. Nie można połączyć się z siecią.

- Upewnij się, że sieć jest dobra.
- · Upewnij się, że przewód Ethernet jest mocno włożony do routera LAN.

· Upewnij się, że WiFi może działać na innym urządzeniu.

#### UPROSZCZONA DEKLARACJA ZGODNOŚCI

Producent: Ferguson Sp. z o.o., ul. Dworska 1, 61-619 Poznań

Nazwa: Ferguson Ariva T800i HbbTV

Typ urządzenia: Odbiornik cyfrowej telewizji naziemnej

W/w produkt jest zgodny z dyrektywą Parlamentu Europejskiego i Rady 2014/53/UE z dnia 16 kwietnia 2014 r. w sprawie harmonizacji ustawodawstw państw członkowskich dotyczących udostępniania na rynku urządzeń radiowych i uchylającą dyrektywę 1999/5/WE.

Pełna Deklaracja Zgodności do pobrania na stronie: https://ferguson-digital.eu/deklaracje-zgodnosci/